#### ×

# Inserir Situação do Imóvel

O objetivo desta funcionalidade é inserir a situação do imóvel. A opção pode ser acessada via **Menu de Sistema**, no caminho: **GSAN > Cadastro > Imóvel > Situação do Imóvel > Inserir Situação do Imóvel**.

Acessada a funcionalidade via Menu do sistema, a tela abaixo é visualizada:

#### Observação

Informamos que os dados exibidos nas telas a seguir são fictícios, e não retratam informações de clientes.

| Para adicionar a situação de imóvel, infor | me os dados abaixo:   |
|--------------------------------------------|-----------------------|
| lipo da Situação do Imóvel:*               | ATIVO 🔻               |
| Situação da Ligação de Água:*              | POTENCIAL V           |
| Situação da Ligação de Esgoto:             | FACTIVEL              |
|                                            | * Campos obrigatórios |
| Desfazer Cancelar                          | Inse                  |
|                                            |                       |
|                                            |                       |
|                                            |                       |
|                                            |                       |
|                                            |                       |
|                                            |                       |
|                                            |                       |

Informe os dados necessários para efetuar a inclusão da situação do imóvel, e clique no botão

Caso o usuário não informe ou selecione o conteúdo de algum campo necessário à inclusão do perfil, o sistema exibe a mensagem: *Informe «nome do campo que não foi preenchido ou selecionado»*.

Caso a situação do imóvel já esteja cadastrada no sistema, será exibida a mensagem: *Situação do Imóvel já existe no cadastro*.

1/2

# Tela de Sucesso

Sucesso

Situação de imóvel inserida com sucesso.

Menu Principal

Inserir outra situação Consultar outra Situação de Imóvel

### Preenchimento dos campos

| Campo                            | Orientações para Preenchimento                                                 |
|----------------------------------|--------------------------------------------------------------------------------|
| Tipo da Situação do Imóvel       | Campo obrigatório - Selecione uma das opções disponibilizadas pelo<br>sistema. |
| Situação da Ligação de Água      | Campo obrigatório - Selecione uma das opções disponibilizadas pelo sistema.    |
| Situação da Ligação de<br>Esgoto | Selecione uma das opções disponibilizadas pelo sistema.                        |

## Funcionalidade dos Botões

| Botão    | Descrição da Funcionalidade                                                     |
|----------|---------------------------------------------------------------------------------|
| Desfazer | Ao clicar neste botão, o sistema desfaz a última operação realizada.            |
| Cancelar | Ao clicar neste botão, o sistema cancela a operação e retorna à tela principal. |
| Inserir  | Ao clicar neste botão, o sistema comanda a inserção dos dados na base de dados. |

Clique aqui para retornar ao Menu Principal do GSAN

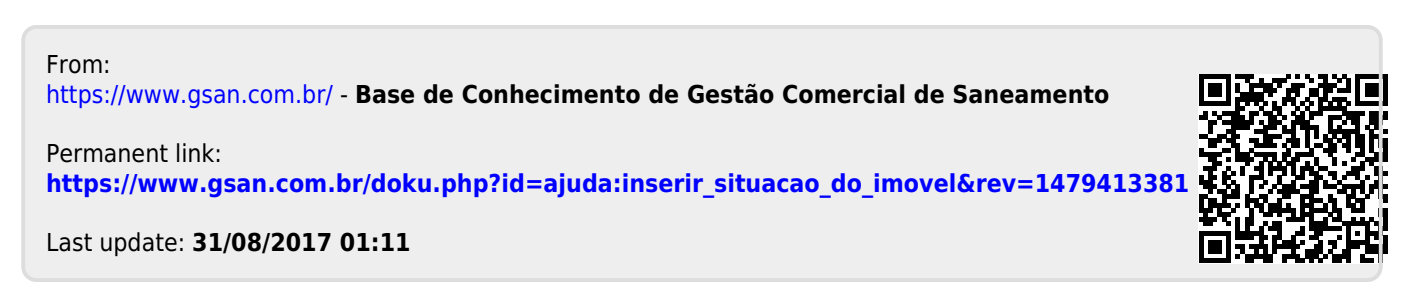